# CONTROLLER

**INSTANTANEOUS FLOW CONTROL INDICATOR** 

MEC100PM Series

**Operation Manual** 

> For use in FLC600 Series <

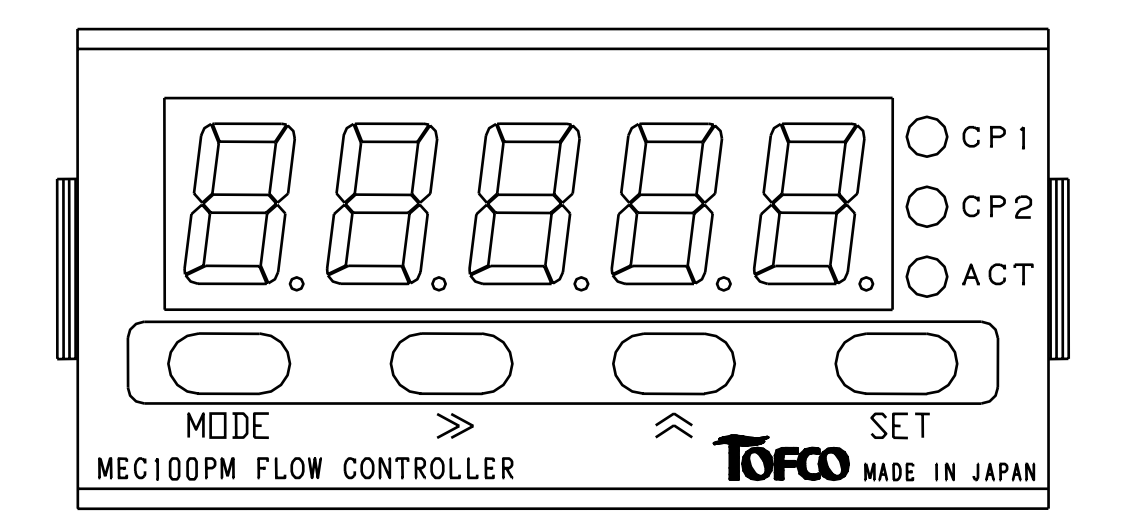

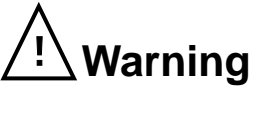

This Manual contains important instructions about the proper and safety use of the product. Before using, please read thoroughly, and be sure to observe them.

- (1) Never use this product in such main loop control systems as medical equipment which has a direct effect on the human lives, space instrumentation, atomic power control machine, marine vessel and the chemical apparatus for the military purpose kept "Export Trade Control Ordinance" under control.
- (2) A great care should be taken not to exceed the rated power supply  $(24VDC \pm 10\%)$ . The wiring service should be done, after turning off power. If not, it may cause malfunction, damage to the devices or fire.
- 3 Avoid using the Controller in the following locations. If not, it may cause danger of life posed by fire and explosion, and damage to the device.
  - In locations where the corrosive gases and flammable gases will occur.
  - In locations where water and oil splash and where much dust and metal powder are produced, and where are too saline.
  - In locations where are subjected to the direct rays of the sun and where exceeds ambient temperature between 0°C and 55°C.
  - In locations where are damp and the condensation of humidity will occur due to the abrupt change of temperature.
  - In locations where are caused by a great vibration and impact shock.
  - In locations where are near to such devices as producing a strong electromagnetic noise and high-frequency noise.

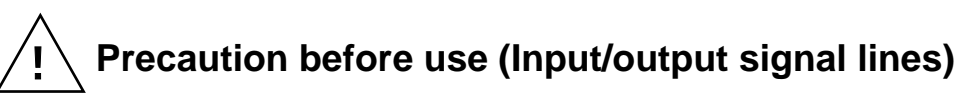

- ① Make sure that there are no miswirings. If not, it may cause damage to the internal parts.
- 2 Avoid wiring together with such strong noise sources as power line, relay, electromagnetic valve and solenoid operated valve. If not, it may cause malfunction triggered by induction.

We highly appreciate your purchasing the "MEC100MP Series Instantaneous Flow Control Indicator". Before use, please read this Operation Manual with caution to achieve peak performance of the product and to ensure safety operation.

#### 161-R011

### [Major features]

- 1 The Controller can be used as an instantaneous flow control indicator in combination with the Flow Control Valve.
- ② Not alone through the input of the pulse signal coming from the flowsensor built-in the flow Control Valve it enables to control the instantaneous flowrate and instantaneous flow display, but taking advantage of the two staged comparative output functions, it can generate the alarm at upper / lower limits, lower / lower limits and upper / upper limits.
- ③ The change of the setting flowrate can be made from outside by using an analog input signal. The proportionate analog value of 4-20mA is a standard, but 0-5V or 1-5V is available). Also at the time when setting the parameter(Local mode), the change of the flow setting value can be made on the screen display.
- ④ The instantaneous flowrates during the ongoing measurement can be generated to the outside. the setting flowrate can be made from outside by using analog input signal. (The proportionate analog value of 4-20mA is a standard, but 0-5V or 1-5V is available).
- (5) The setting of the conditions necessary for the operation can all be easily operated by the key switch on the front panel.
- 6 The Controller is driven at 24VDC(D.C. voltage).
- T The driving power supply to the outside is supplied through the Controller side.
- (8) The initial setting conditions have been stored for about ten years by EEPROM at the time of power failure.
- (9) Outside dimensions are 24(H) x 48(W) [DIN type]

### Contents

| Explanations for display unit and their operational keys | 2  |
|----------------------------------------------------------|----|
| Explanations for each parameter                          | 3  |
| Setting loop of the functions                            | 9  |
| Function of error display                                | 14 |
| Trouble shooting (If appeared to have failed, )          | 14 |
| Explanations for external input/output pins              | 15 |
| Wiring                                                   | 16 |
| Dimensions for panel cut-out                             | 17 |
| Specifications                                           | 18 |
| Warranty                                                 | 20 |

### Explanations for display unit and their operational keys

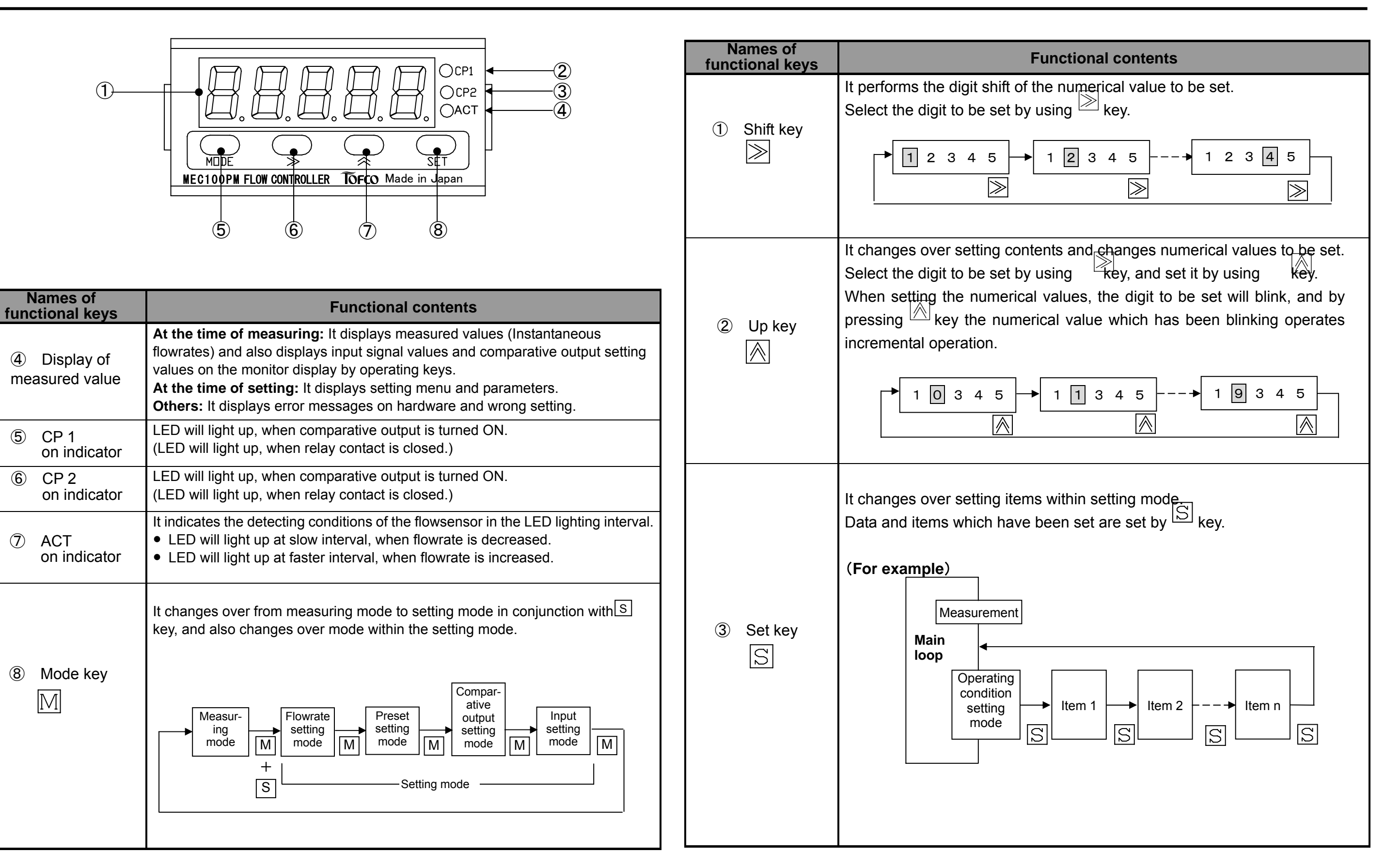

## Explanation for each parameter

| On-screen   | Items                                        | Setting contents                                                                                                    | Setting ranges                                                          | Initial values   |
|-------------|----------------------------------------------|----------------------------------------------------------------------------------------------------|-------------------------------------------------------------------------|------------------|
| FLCP        |                                              | Setting of the setting value in flowrate                                                                                                    |                                                                         |                  |
| CP 1_H or L | Setting of comparative value on CP1          | The value on CP1 in comparative output is set.                                                                                                    | 00.000 – 10.000 / 000.00 – 030.00                                       |                  |
| CP 2_H or L | Setting of comparative<br>value on CP2       | The value on CP2 in comparative output is set.                                                                                                    | 00.000 - 10.000 / 000.00 - 030.00                                       |                  |
| PS.SEt      |                                              | Setting of the preset value                                                                                                    |                                                                         |                  |
| PS — 1 d    | PS value 1                                   | The value of PS 1 in the preset is set.                                                                                                    | 00.000 - 10.000 / 000.00 - 030.00                                       |                  |
| PS — 2 d    | PS value 2                                   | The value of PS 2 in the preset is set.                                                                                                    | 00.000 - 10.000 / 000.00 - 030.00                                       |                  |
| PS — 3 d    | PS value 3                                   | The value of PS 3 in the preset is set.                                                                                                    | 00.000 - 10.000 / 000.00 - 030.00                                       |                  |
| SEL.PS      | Selection of<br>preset operation mode        | The preset operation mode is selected.(For more details, see separate sheet.)                                                                                                    | P. S t. – 0 – 3                                                         | P . St. – 3      |
| A O. tr G   | Setting of valve fully closing conditions    | alve fully closing<br>nditions The valve fully closing conditions are selected. (For more details, see separate sheet.)                                                                                                    |                                                                         | trG. – 3         |
| SCALE       |                                              | Setting of scaling                                                                                                    |                                                                         |                  |
|             | Setting of decimal point                     | The decimal point position in the indicated values of instantaneous flowrate is set.                                                                                                    | (5L or 10L type)<br>Any value other than 99. 999<br>should not be set.  | 99. 999          |
| SPd.dP      | values                                       |                                                                                                    | (20L or 30L type)<br>Any value other than 999. 99<br>should not be set. | 999. 99          |
|             | Sotting of LOW cools at input                | The flowrate at LOW side of analog output is set. (Ordinarily either 00. 000 or 000. 00 is                                                                                                    | 00. 000 (5L or 10L type)                                                | 00.000           |
| LO.SCL      |                                              | inputted.)                                                                                                    | 000. 00 (20L or 30L type)                                               | 000.00           |
| H i. S C L  | Setting of H i g h scale at input            | The flowrate at H i g h side of analog output is set. (Ordinarily max. flowrate inputted)                                                                                                    | 00. 000 – 10. 000 / 000. 00 – 030. 000                                  | Maximum flowrate |
| AvrG.F      | Setting of number of times in moving average | The setting is made for the purpose of stabilizing the display. (Working with A V r G. C)<br>XIt functions to restrain from fluctuations of instantaneous value display caused by those of input signal by taking the arithmetic average between the past n times and the measured values this time. | 0 – 30                                                                  | 20               |
|             | Setting of low out on display                | It functions to restrain from error on display in the side of low flowrate. (Ordinarily 00.                                                                                                    |                                                                         | 00.000(5L/10L)   |
| LO.CUT      | Setting of low cut off display               | 000 is inputted.)                                                                                                    | 00. 000 – 10. 000 / 000. 00 – 030. 00                                   | 000.00(20L/30L   |
| C P. C O F  |                                              | Setting of comparative condition                                                                                                    | <b>I</b>                                                                |                  |

| On-screen<br>display | Items                                                              | Setting contents                                                                                                    | Setting ranges                                               | Initial values             |
|----------------------|--------------------------------------------------------------------|----------------------------------------------------------------------------------------------------|--------------------------------------------------------------|----------------------------|
| C P1. H. L           | Setting of upper/lower limits<br>on CP 1                           | The operating condition on CP 1 in the comparative output is selected.<br>H : At the time of setting input value $\geq$ comparative value, output is ON.<br>L : At the time of setting input value $\leq$ comparative value, output is ON.                                                                                                    | Either H or L                                                | Н                          |
| 1 – H y s            | Setting of hysteresis on CP 1                                      | It functions to prevent the comparative output from chattering. (Input is the value of flowrate)                                                                                                    | 00. 000 – 10. 000 / 000. 000 – 030. 00                       | 1% of the maximum flowrate |
| 1 . C. d L y         | Setting of delay on CP 1                                           | It functions to allow the operation of the comparative output to delay. (Units of input is s e c.)                                                                                                    | Either O N or O F F<br>00. 000 – 20. 000 (At the time of ON) | OFF                        |
| C P2. H. L           | Setting of upper/lower limits<br>on CP 2                           | The operating condition on CP 2 in the comparative output is selected.<br>H : At the time of setting input value $\geq$ comparative value, output is ON.<br>L : At the time of setting input value $\leq$ comparative value, output is ON.                                                                                                    | Either H or L                                                | L                          |
| 2 – H y s            | Setting of hysteresis on CP 2                                      | It functions to prevent the comparative output from chattering. (Input is the value of flowrate)                                                                                                    | 00. 000 – 10. 000 / 000.00 – 030.000                         | 1% of the maximum flowrate |
| 2 . C. d L y         | Setting of delay on CP 2                                           | It functions to allow the operation of the comparative output to delay. (Units of input is s e c.)                                                                                                    | Either O N or O F F<br>00. 000 – 20. 000 (At the time of ON) | OFF                        |
| SCL.Et               |                                                                    | Setting of scaling at analog input                                                                                                    | · · · · · · · · · · · · · · · · · · ·                        |                            |
| I n. S E L           | Selection of analog inputs                                         | The forms of analog inputs are selected.<br>A. 4 – 20 : Analog input at 4-20mA<br>V. 1 – 5 : Analog input either at 0 – 5V or 1 – 5V (Decided when purchasing)                                                                                                    | Either A. 4 – 20<br>or V. 1 – 5                              | A. 4 - 20<br>(Standard)    |
| SCI 04               | Setting of LOW scale at input                                      | The flowrate at LOW side of analog input is set.( Ordinarily either 00. 000 or 000. 00 is                                                                                                    | 00 000 - 10 000 / 000 00 - 030 00                            | 00. 000(5L/10L)            |
|                      |                                                                    | inputted.)                                                                                                    | 00.000 - 10.0007000.00 - 000.00                              | 000.00(20L/30L)            |
| S C L. 2 0           | Setting of H i g h scale at input                                  | The flowrate at H i g h side of analog input is set. (Ordinarily max. flowrate is inputted)                                                                                                    | 00. 000 – 10. 000 / 000. 00 – 030. 000                       | Maximum flowrate           |
| AvrG.A               | Setting of number of times in<br>moving average at analog<br>input | The setting is made for the purpose of stabilizing the input signal.<br>XIt functions to restrain from fluctuations of input signal by taking the arithmetic<br>average between the past n times and the measured values this time.                                                                                                    | 0 – 30                                                       | 20                         |
| dsply                |                                                                    | Setting of display condition                                                                                                    |                                                              |                            |
| F. – d s p.          | Selection of display                                               | The items in the display condition are selected.<br>r t. F L o : Measured flowrate display<br>t G. F L o : Setting flowrate display<br>E t. – I n : Opening command display (It displays only at the time of valve opening commande control.)<br>r. t h r n : Measuring temperature display ( Due to preparation, it cannot be used. )<br>t. t h r n : Setting temperature display (Due to preparation, it cannot be used. ) | rt. F L o<br>t G. F L o<br>E t. – I n                        | rt. FLo                    |
| dSP.rt               | Setting of display timing time                                     | The time to update the display is set. (Unit is sec. )                                                                                                    | 00. 1 – 30. 0                                                | 0 1. 0                     |
| A V r G. d           | Setting of the number of<br>times in display moving<br>average     | The setting is made for the purpose of stabilizing the display. (Working with A v r G. F)<br>XIt functions to restrain from fluctuations of input signal by taking the arithmetic average between the past n times and the measured values this time.                                                                                                    | 0 – 30                                                       | 20                         |
| 0. – S U P.          | Setting of zero suppression                                        | It selects use or nonuse of zero suppression function.<br>If the setting is made effective, the higher-order zero than decimal point is not made to display on the display.                                                                                                    | O N :Use<br>O F F :Nonuse                                    | O N                        |
| O P. F L             |                                                                    | Setting of operating condition                                                                                                    |                                                              |                            |

| On-screen<br>display | Items                                                 | Setting contents                                                                                                    | Setting ranges                         | Initial values             |
|----------------------|-------------------------------------------------------|----------------------------------------------------------------------------------------------------|----------------------------------------|----------------------------|
| H y S c. H           | Setting of dead zone value at<br>upper limit          | It functions to restrain the valve from operating very often more than necessary. (Unit is the flowrate.)<br>If the setting flowrate is within the dead zone ranges of the upper limit side on the basis of the setting flowrate, the valve is not made to operate, and if making the numeral value larger, it can conserve energy and improve durability of the valve. (Input the values more than 1% for the max flowrate.)<br>X Input numeral value as large as possible. | 00.000 – 10. 00 / 000. 00 – 030. 00    | 1% of the maximum flowrate |
| H y S c. L           | Setting of dead zone value at<br>lower limit          | It functions to restrain the valve from operating very often more than necessary. (Unit is the flowrate.)<br>If the setting flowrate is within the dead zone ranges of the lower limit side on the basis of the setting flowrate, the valve is not made to operate, and if making the numeral value larger, it can conserve energy and improve durability of the valve. (Input the values more than 1% for the max flowrate.)<br>X Input numeral value as large as possible. | 00.000 – 10. 00 / 000. 00 – 030. 00    | 1% of the maximum flowrate |
| ct.dLy               | Setting of control delay                              | If deviated the dead zone from setting flowrate, it starts operating, but makes the operation delay and functions to conserve energy and improve durability of the valve. Unit is sec. (If temporarily deviated from the dead zone, it does not allow the valve to operate within a certain time.)                                                                                                    | 00000 – 30000                          | 00000                      |
| t t. A v r           | Setting of time to average flowrates                  | Due to preparation it cannot be functioned.                                                                                                    |                                        |                            |
| F L o. – H           | Setting of max. value of<br>flowrate                  | The maximum value of flowrate is inputted.                                                                                                    | 00.000 - 10. 000 / 000.00 - 030. 00    | Value of max flowrate      |
| FrIn                 | Setting of max frequency                              | The max value of the flowsensor's frequency is inputted. (Frequency at the time of the max flowrate is inputted in term of Hz.)                                                                                                    | 000. 0 – 300. 0                        | Max value of<br>frequency  |
| P. StP. A            | Setting of max stepping on<br>motor                   | The max. distance on stepping motor is set.<br>(Effective only when it controls the valve opening command control.)                                                                                                    | Do not set any value other than 5600.  | 5600                       |
| P.StP.n              | Setting of minimum stepping<br>on motor               | It sets the minimum distance on stepping motor.<br>(Effective only when it controls the valve opening directive control.)                                                                                                    | Do not set any value other than 00000. | 00000                      |
| P u n. – L           | Setting of current value at the waiting time of motor | Current value at the waiting time of motor is set.<br>(Do not set any values other than the initial setting value.)                                                                                                    | Do not set any value other than 016.   | 016                        |
| P u n. – H           | Setting of current value when motor moves.            | Current value is set when motor moves.<br>(Do not set any values other than the initial setting value.)                                                                                                    | Do not set any value other than 154.   | 154                        |
| n P. S P d.          | Setting of moving velocity on motor                   | The moving velocity of motor is set.<br>(Do not set any values other than the initial setting value.)                                                                                                    | Do not any value other than 0600.      | 0600                       |
| Cnt.Ar.              | Setting of the control direction                      | The control direction is set.<br>A . –P o S : Direct action ( It should be normally used in this setting.)<br>A . –n E G : Reverse action                                                                                                    | A . –P o S<br>or<br>A . –n E G         | A . –P o S                 |
| A. – O u t           | Setting of scaling for analog output                  |                                                                                                    |                                        |                            |
| S L. O u t           | Setting of analog output                              | Analog output form is set.<br>C u r. E t : Current output ( $4 - 20 \text{ mA}$ )<br>V o L t o : Voltage output (Either $0 - 5 \text{ V}$ or $1 - 5 \text{ V}$ )                                                                                                    | Either C u r. E t<br>or V o L t o.     | C u r. E t                 |
| CAL.LO               | Calibration of analog L o w output                    | Analog L o w output is calibrated.<br>(Since it has been configured at factory shipment, do not adjust any.)                                                                                                    | 0000 – 4095.                           |                            |

| On-screen<br>display | Items                                           | Setting contents                                                                                                    | Setting ranges          | Initial values |
|----------------------|-------------------------------------------------|----------------------------------------------------------------------------------------------------|-------------------------|----------------|
| CAL. HI              | Calibration of analog H i g h<br>output         | Analog H i g h output is calibrated.<br>(Since it has been configured at factory shipment, do not adjust any.)                                                                                                    | 0000 – 4095.            |                |
| A. SEL. E            | Selection of analog output                      | Due to preparation do not set any other than the r t. F L o.                                                                                                    | rt. FLo<br>Cut. Ft      | rt. F L o      |
| o P. C o             |                                                 | Setting of control condition                                                                                                    |                         |                |
| Prot.                | Protection of key                               | It functions so as to be unable to change the setting value of each parameter.<br>If trying changing again after turned on the protection, it is possible only if turning off<br>this mode.                                | Either O N<br>or O F F  | OFF            |
| A v t P              | Setting of value in<br>proportional coefficient | ng of value in<br>ional coefficient The value of proportional coefficient(P) is inputted. (Use at the initial value ordinarily.)                                                                                           |                         | 0 0. 5 0       |
| A v t I              | Setting of value in integral coefficient        | The value of integral coefficient (I) is inputted. (Use at the initial value ordinarily.) (The numeral value varies according to the value of D in the pulse motor type. It has no relationship with the indicated value.) | 0. 10 – 100. 00         | 0 0. 5 0       |
| A v t d              | Setting of value in differential coefficient    | It inputs the differential coefficient ( D ). ( Use at initial value ordinarily. )                                                                                                    | 0. 10 – 100. 00         | 0 0. 3 0       |
| Abht.n               | Setting of breast time                          | The breast time is set. (It allows for the slow and steady control.)<br>( Use at the initial value ordinarily.)                                                                                                    | 00. 01 – 99. 99         | 00800          |
|                      |                                                 | The operation mode to the outside command is selected.                                                                                                    | PArA                    |                |
| C n t. I             | Selection of operation mode                     | C. 4 – 2 0 : Setting of analog input ( $0 – 5$ V, $1 – 5$ V and $4 – 20$ mA )                                                                                                    | C. 4 – 2 0              | PArA           |
|                      |                                                 | r A t io : Valve opening command ( Used at the time when controlling the valve opening )                                                                                                    | r A t io                |                |
| SEL.Sr               | Selection of sensor input                       | The type of flowsensor is selected.<br>P U L S E: Pulse<br>A. $4 - 20$ : Analog $4 - 20$ mA ( $0 - 5$ V and $1 - 5$ V are selected in the same                                                                             | P U L S E<br>A. 4 – 2 0 | PULSE          |

#### Particulars about how to operate

| Operation      | Display    | Contents                                                                                                    | R                                                                        |
|----------------|------------|----------------------------------------------------------------------------------------------------|--------------------------------------------------------------------------|
|                | × PArA     | Operation mode of parameters                                                                                                    | Setting of flowrate is made on inst controlled as a targeting value.     |
| Operation mode | C. 4 – 2 0 | Operation mode for analog input (Standard: 4 – 2 0 mA)                                                                                                    | Setting of flowrate is made in term are controlled as a targeting value  |
| (011.1)        | rAtio      | Valve opening degree command mode (Standard: 4 – 2 0 mA)                                                                                                    | Setting of valve opening is made i opening values are controlled.        |
| Sensor input   | PULSE      | Selection is made when the flowsensor is a type of pulse.                                                                                                    |                                                                          |
| ( S E L. S r ) | A. 4 – 2 0 | Selection is made either when flowsensor is a type of analog (Standard: 4-20mA) or when it is in the valve opening command mode.                                                                   |                                                                          |
| Preset command | PS.SEt     | <b>Note:</b> The change of the setting values of the flow can be made only in the parameter operation mode, but not operates in any other mode. Control ON/OFF can function in any operation mode. | Maximum four kinds of setting in t<br>For more detailed information, see |

★ " rAtio" function does not correspond in this FLC600 Series.

#### Particulars about preset command mode

| Operation<br>mode  | Preset terminal 1                                                                       | Preset terminal 2           | Particula                                                                                                    |
|--------------------|-----------------------------------------------------------------------------------------|-----------------------------|----------------------------------------------------------------------------------------------------|
| P. S t. – 0        | Temporarily turning ON/OFF the full closing<br>(At the time of setting trG. –1 or – 3 ) | Turning ON/OFF control      | If turned ON preset terminal 1 and 2 at same tim<br>(What is closed fully temporarily means to close<br>ordinary control of operation immediately after th<br>valve operates properly. A full closing cannot be |
| P. S t. – <b>1</b> | P S value 1                                                                             | Turning O N / O F F control | If turned ON preset terminal 1 and 2 at same time                                                                                                    |
| P. S t. – <b>2</b> | P S value 1                                                                             | P S value 2                 | If turned ON preset terminal 1 and 2 at same tim                                                                                                    |
|                    | OFF                                                                                     | OFF                         | Parameter setting value (Instru                                                                                                    |
|                    | O N                                                                                     | OFF                         | P S value                                                                                                    |
| P. St. <b>- 3</b>  | OFF                                                                                     | O N                         | P S value                                                                                                    |
|                    | O N                                                                                     | O N                         | P S value                                                                                                    |

\* if necessary to hold the full closing, set the PS value to 0 L.

#### emarks

truction panel, and the values are

ns of external analog input, and the values e.

in terms of external analog input, and the

the flowrates can be made. e the following items.

#### ars

ne, preset terminal 2 is prevailed. the valve temporarily, and to return to the nat. It is used for tentatively checking if the held in this operation.)

ne, preset terminal 2 is prevailed.

ne, preset terminal 2 is prevailed.

ction panel setting value)

91

2 9

<del>)</del> 3

#### Particulars about the setting of valve fully closing conditions

| Operation mode    | Valve fully closing operation                                                                                                    |
|-------------------|----------------------------------------------------------------------------------------------------|
| t r G. – <b>0</b> | A full closing function is in OFF position.                                                                                                    |
| t r G. – <b>1</b> | When preset terminal 1 is turned on, a full closing function is performed temporarily (Preset operation mode is performed only when P. St. – 0. is set)                                                                                                    |
| t r G. – <b>2</b> | When the flowrate has been set by external analog input (4-20mA, etc.), and when it entered into around 0 L input, a full closing function is performed.                                                                                                    |
| t r G. – <b>3</b> | When preset terminal 1 is turned on, a full closing function is performed temporarily (Preset operation mode is performed only when P. S t. – 0. is set) or when the flowrate has been set by external analog input (4-20mA, etc.), and when it entered into around 0 L input, a full closing function is performed. |

1. When setting the parameter values, or setting the PS values to 0 L, the valve is unconditionally closed fully and held. (The valve is closed until after the water has been stopped and will hold.)

2. If trying holding the full closing while using the preset terminal, select both of the P. St. – 1 to 3 (Preset command) and the tr G. – 2 to 3 (Valve fully closing).

3. If trying closing the valve fully at the time the setting values come to around 0 L in the analog input, select the t r G. – 2 to 3.

4. When the full closing conditions are satisfied, and the valve is in operation to the full closing direction, the "b A S I C " is displayed, but it is not an error display.

### **Setting loop of functions**

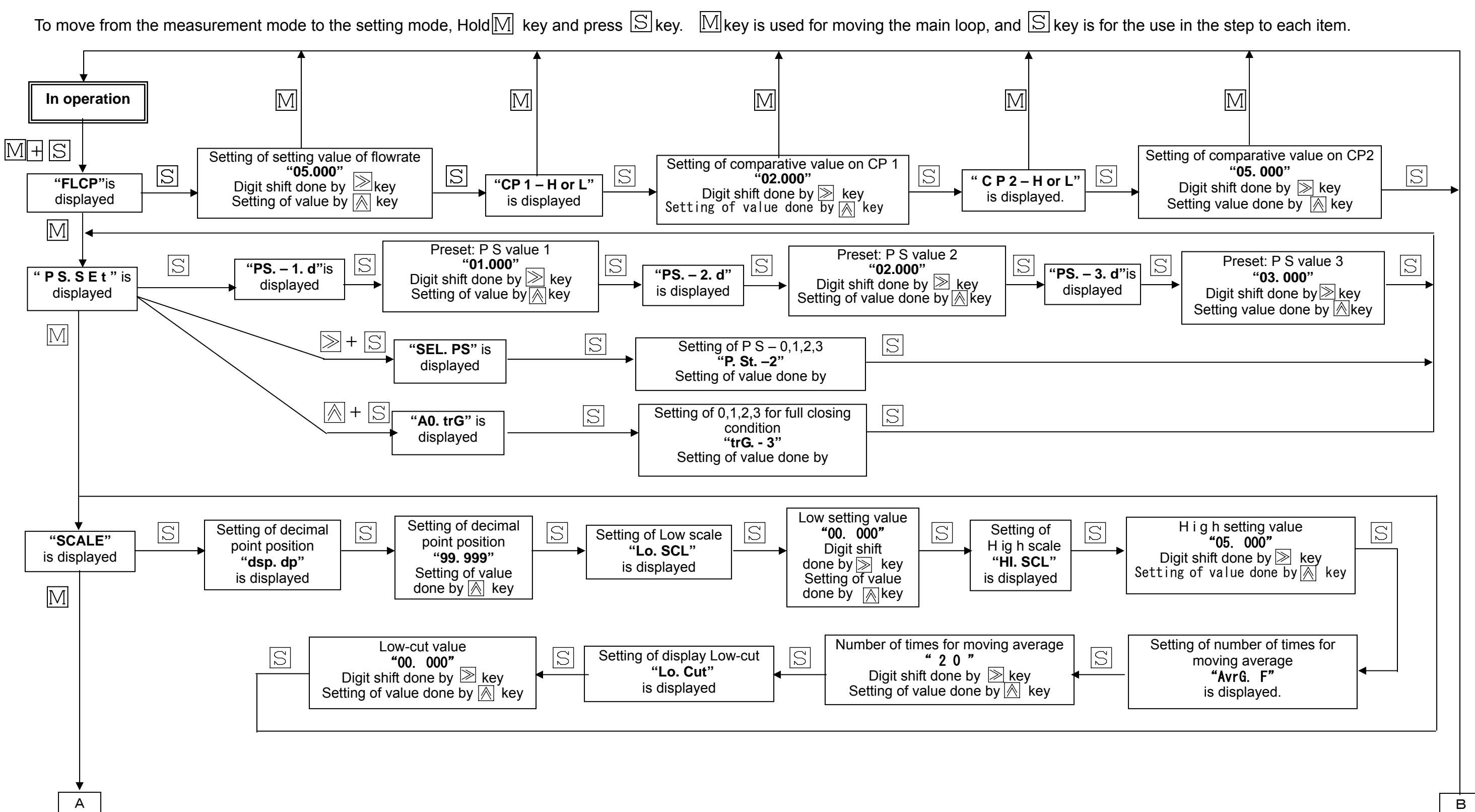

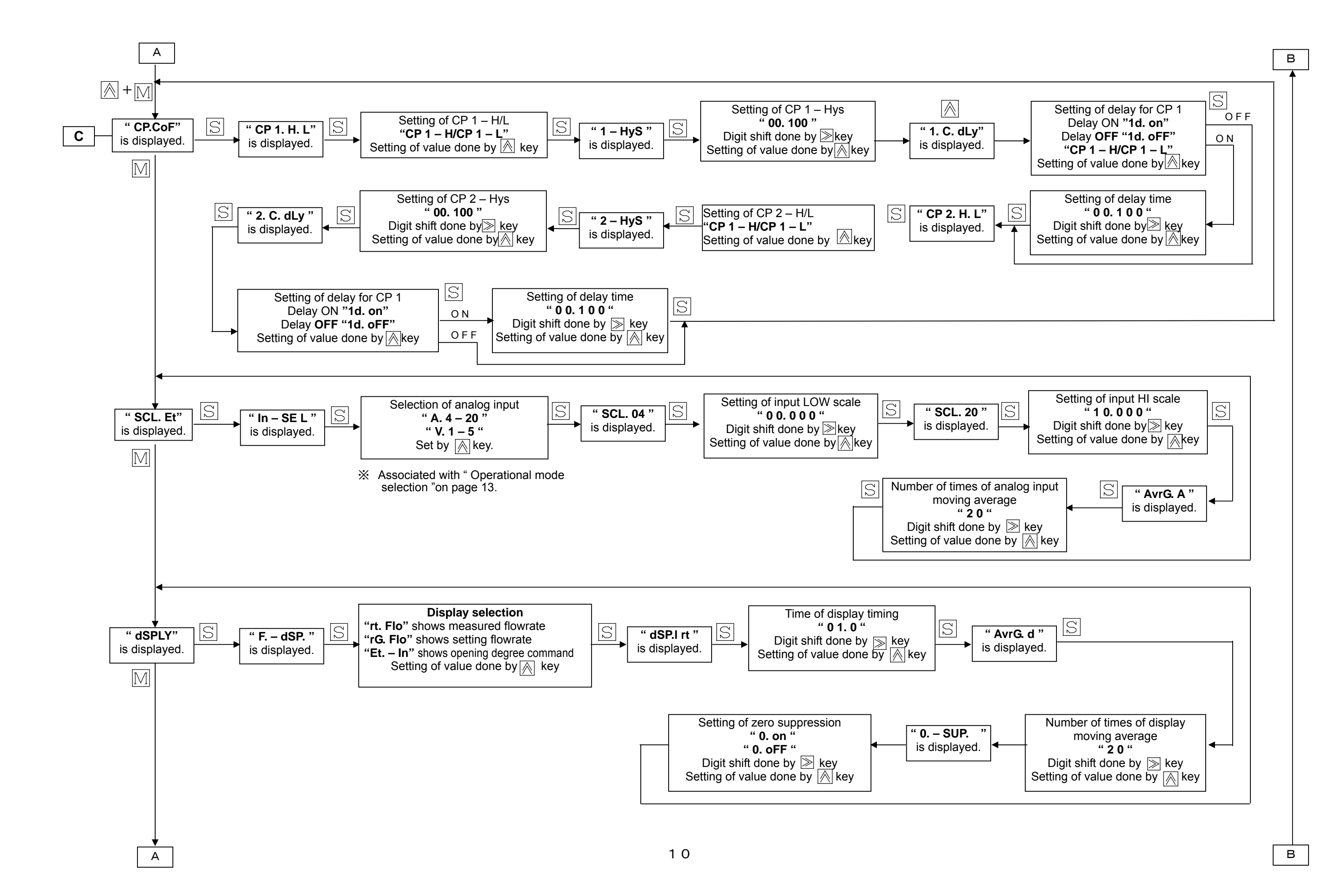

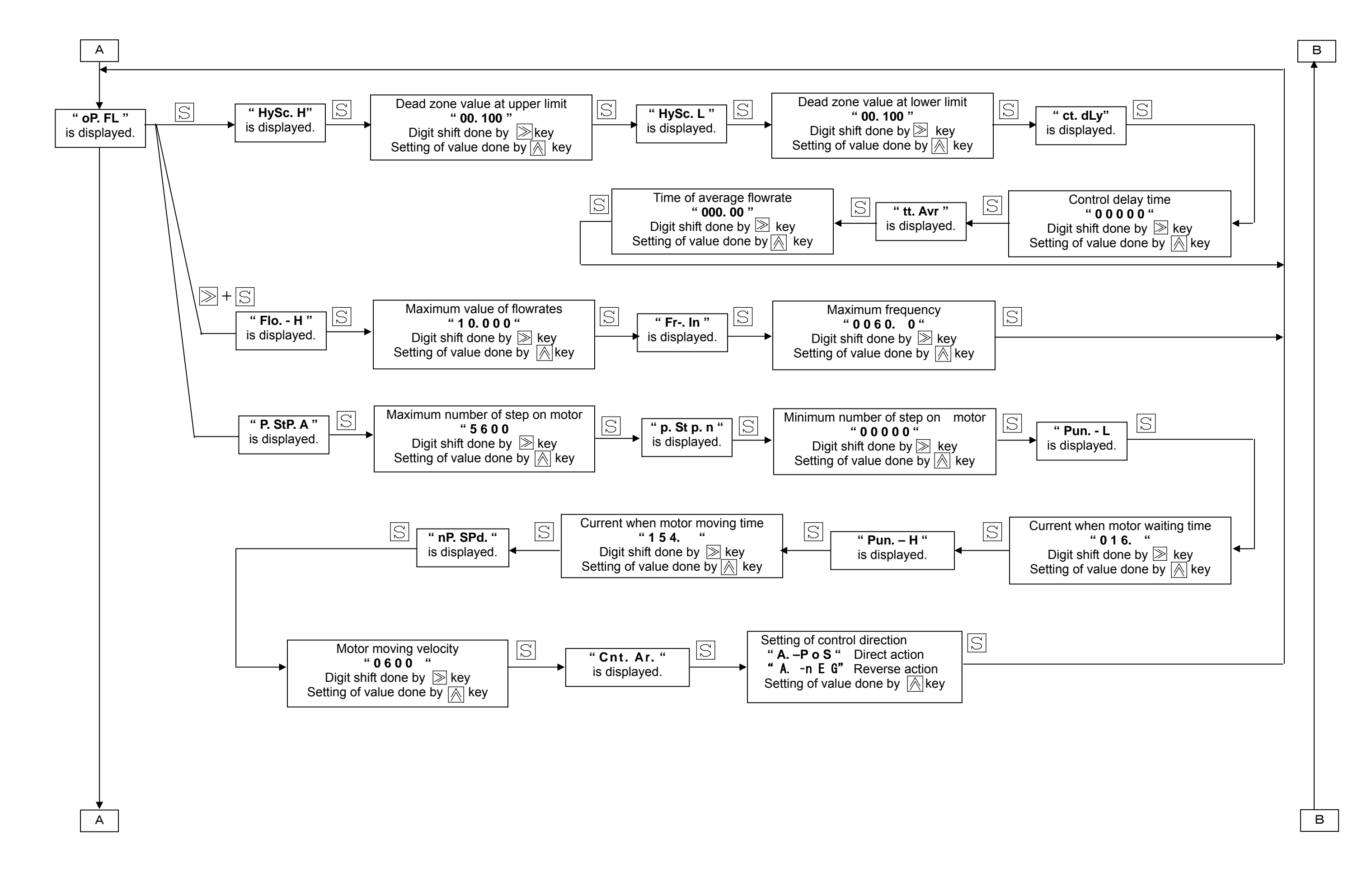

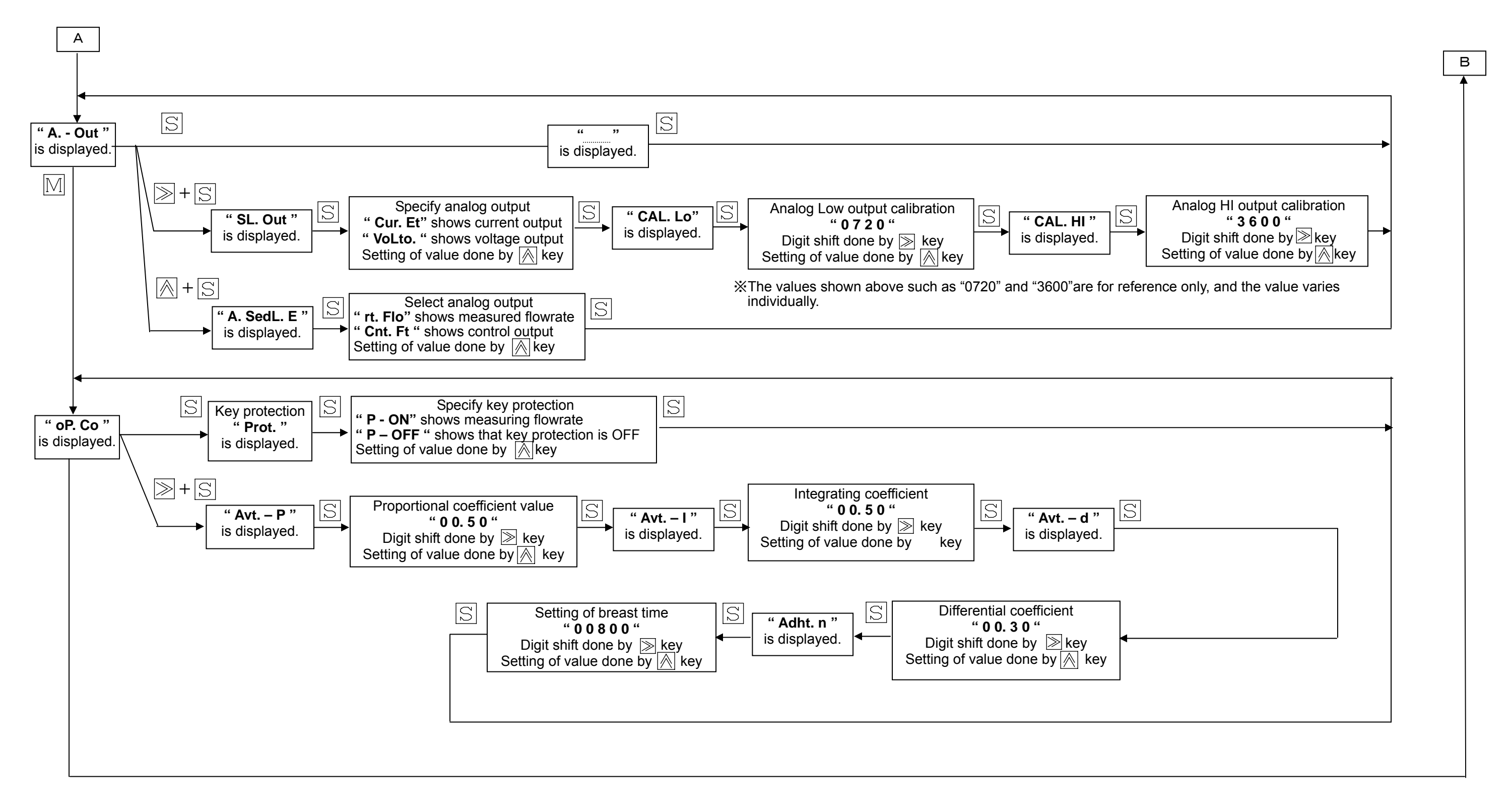

- If pressing M key while setting the item within one setting mode, it moves to setting mode next to main loop. lacksquare
- For changing setting data, they are updated by pressing Skey after changed the data on display. Even if changed only the data on display and if passed by setting loop by  $\mathbb{M}$  key without pressing  $\mathbb{S}$  key, the previous data remain unchanged as it was.

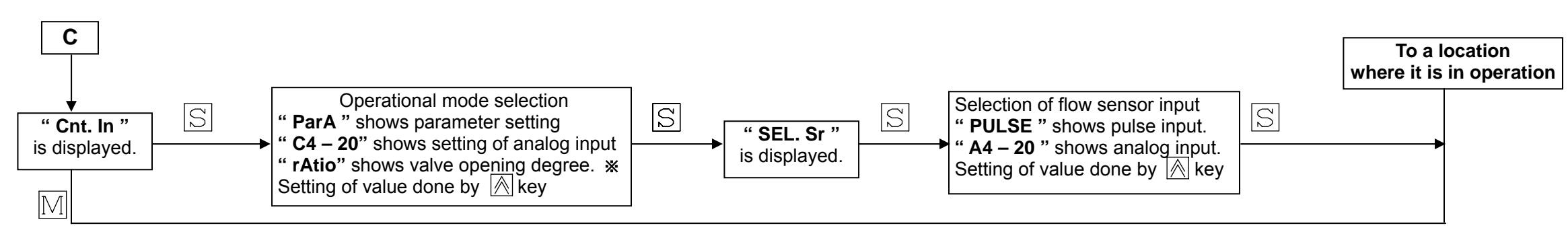

\* it does not correspond.

#### How analog input is calibrated

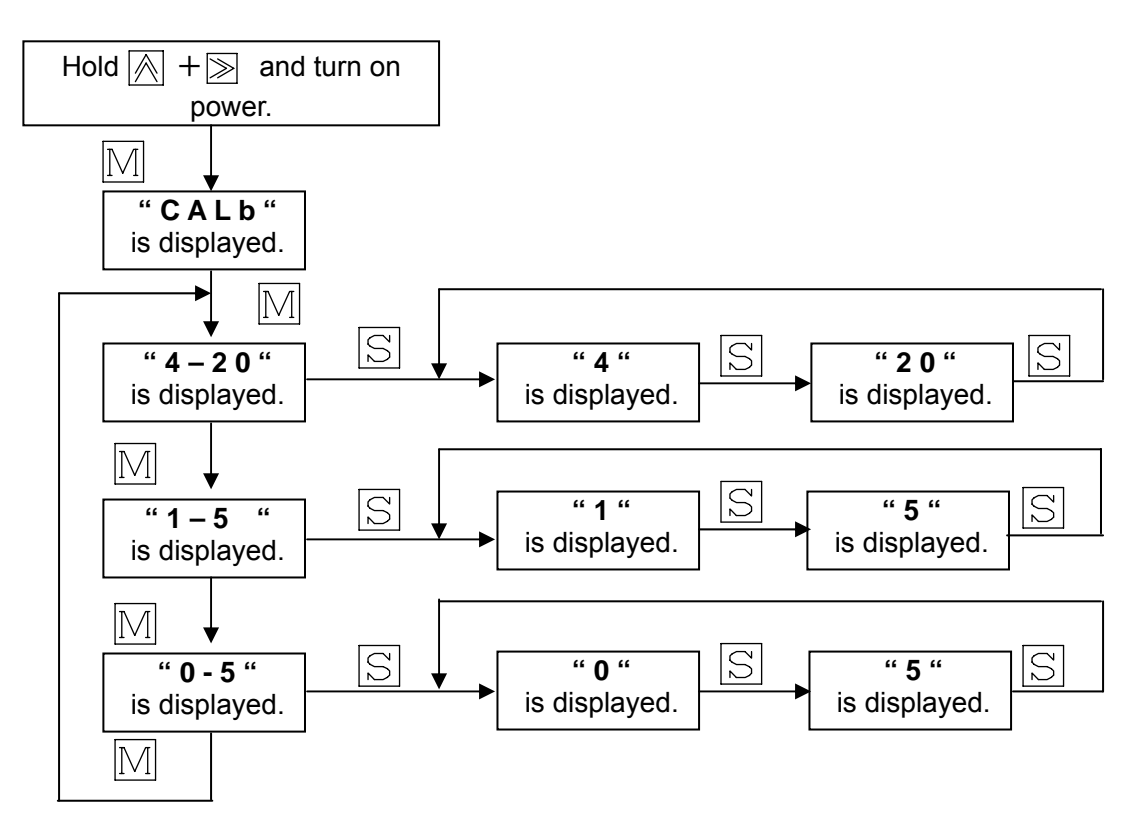

\*Output signal "0 – 10V" is displayed, but it cannot be used.

#### An example for input calibration ( when inputting 4-20mA )

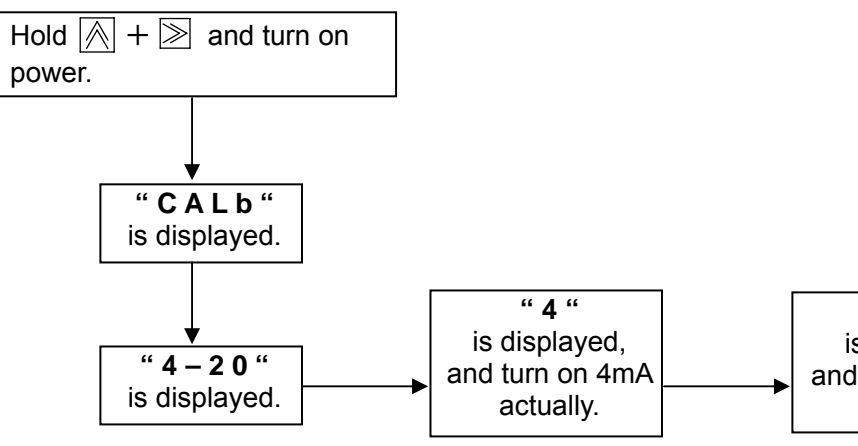

input) has been made properly. (For more details, see on page 8.) "A. 4 - 20" · · · Current input (Configured at factory as a standard ) " V. 1 - 5" · · · Voltage input (When specifying 0 - 5 V / 1 - 5 V). It is possible to change over the analog input forms. (4-20mA  $\Rightarrow$  1-5V available to change), but input calibration should be carried out again, when changed over the input form.

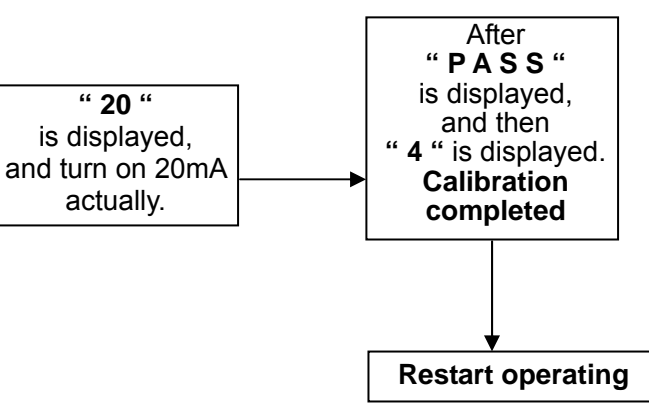

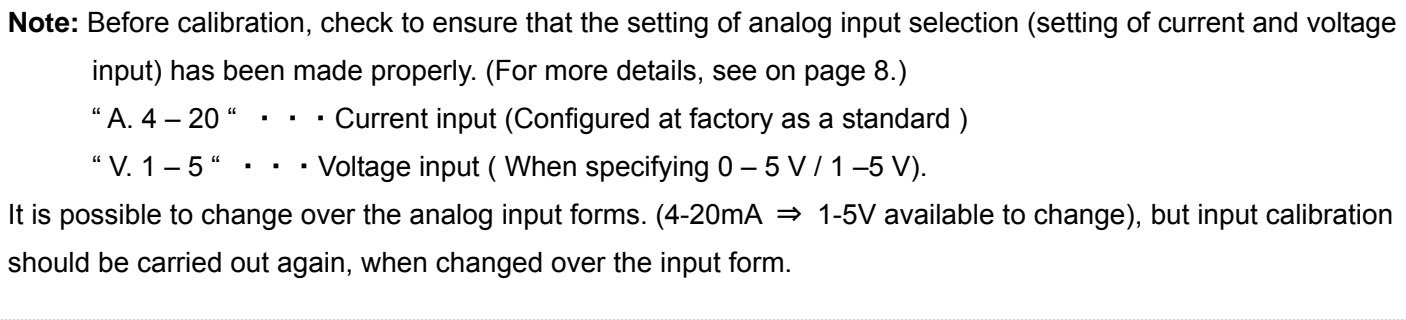

### Functions of error display

When error occurred, error number is displayed on the screen of the measured values, and it blinks.

| Error No. | Contents                               | Countermeasures and their actions to tal                                                        |
|-----------|----------------------------------------|-------------------------------------------------------------------------------------------------|
| E r 0 2   | Backup memory error<br>(Setting value) | Memory which backs up the contents of the settings is failure. It is necessary to repair the ha |

### Trouble shooting ( If appeared to have failed, ....)

| Observation                                     | Action                                                                                                    | Reference pages                      |
|-------------------------------------------------|----------------------------------------------------------------------------------------------------|--------------------------------------|
| The Controller does not operate.                | <ul> <li>Is power switch turned on the Controller ?</li> <li>Are the Controller and the valve connected ? (In case of the built-in type)</li> <li>Does power supply run normally ? (24VDC and 450mA at max.)</li> <li>Has the setting flowrate been set 0 L ?</li> </ul>                                                | P17                                  |
| The flowrate is not displayed.                  | <ul> <li>Has the maximum value of flowrate and the frequency (In case of pulse input) been set adequately?</li> <li>Is adequate selection to the sensor input made?</li> <li>Is the display selection made to the "r t. F L o "?</li> <li>Are the Controller and value connected? (In case of built-in type)</li> </ul> | P5 and 9<br>P5 and 11<br>P4 and 8    |
| The setting flowrate cannot be changed.         | <ul> <li>Is the operation mode normal ?</li> <li>Is the preset terminal turned on or short-circuited ?</li> <li>Is the key protection turned on ?</li> <li>Does the supply pressure run short ?</li> <li>Are the pipes at the primary and secondary sides closed ?</li> </ul>                                           | P5 and 11<br>P6 and 13<br>P10        |
| The Controller does not accept an analog input. | <ul> <li>Is the analog input connection made normally ?</li> <li>Is the operation mode selection made to "C 4 – 2 0 "?</li> <li>Is the analog input selection (Current / voltage) made adequate ?</li> <li>Are not the wrong input calibrations carried out ?</li> </ul>                                                | P13 and 14<br>P11<br>P4 and 8<br>P11 |
| Analog output is not produced.                  | <ul> <li>Is analog input connected normally ?</li> <li>Is the analog output designated adequately ?</li> </ul>                                                                                                    | P13 and P14<br>P5 and P10            |
| A stable control cannot be obtained.            | <ul> <li>Has the P. I. D. breast time been made adequate ? (Operate it at the initial values ordinarily ).</li> <li>Is power correct ? (24VDC and 450mA at max. d)</li> <li>Is the supply pressure stable in the pipe ?</li> </ul>                                                                                      | P5 and P10<br>P17                    |
| Preset command does not operate properly.       | <ul> <li>Is the setting of the preset mode adequate ?</li> <li>Has the operational mode selection made to "PArA" ?</li> </ul>                                                                                                    | P6 and P7<br>P5 and P11              |
| Valve is not closed fully.                      | <ul> <li>Has the setting of the full closing condition been set to "tr G. – 0 "? (Is the full closing function made to OFF?)</li> <li>Are you thinking of trying to hold a full closing in the tentative full closing operation? (When trying to hold the full closing, 0 L is to be set.)</li> </ul>                   | P6 and 7<br>P6                       |

#### ke

ardware.

### Explanations for external input/output pin

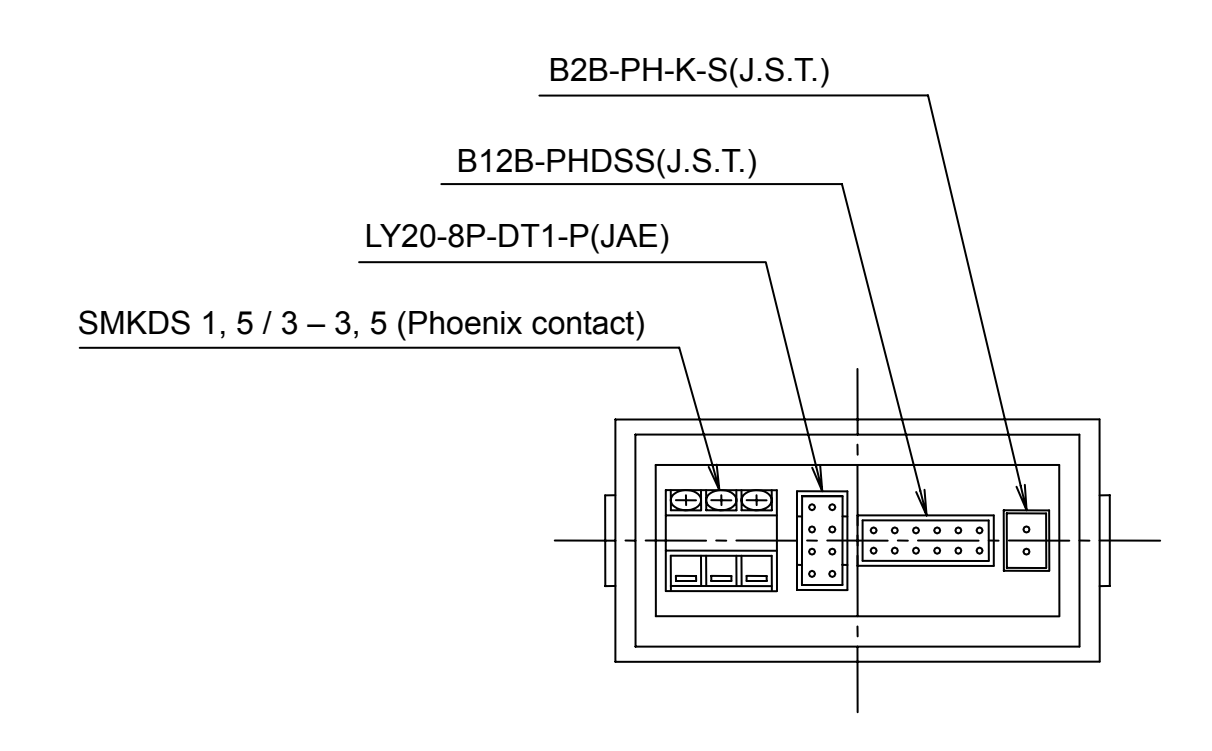

C N 4

1 2 3

Wiring schematic diagram

Rear view of FLC 600

| SMKDS 1, 5 / 3 – 3, 9 | 5 |
|-----------------------|---|
| (Phoenix contact)     |   |

| No. | Connections      |         |
|-----|------------------|---------|
| 1   | Analog input IN  | Input H |
| 2   |                  | Input L |
| 3   | Analog input COM |         |

**CN**3 4B4A3B3A2B2A1B1A

#### LY20-8P-DT1-P(Made by JAE)

| No.        | Connections        |
|------------|--------------------|
| 1B         | Analog output OUT  |
| 1A         | Analog output COM  |
| 2B         | Preset 1           |
| 2A         | Preset COM         |
| 3B         | Preset 2           |
| 3A         | Alarm contact CP 1 |
| 4B         | Alarm contact COM  |
| <b>4</b> A | Alarm contact CP 2 |

|--|

| 1 | 3 | 5 | 7 | 9  | 11 |
|---|---|---|---|----|----|
| 2 | 4 | 6 | 8 | 10 | 12 |

#### B12B-PHDSS(Made by J.S.T.)

| No. | Connections     |
|-----|-----------------|
| 1   | Valve COM       |
| 2   | Valve / A       |
| 3   | Valve / B       |
| 4   | Valve A         |
| 5   | Valve B         |
| 6   | Valve GND       |
| 7   | Flowsensor      |
| 8   | Valve O P 0     |
| 9   | Flowsensor OUT  |
| 10  | Valve O P 1     |
| 11  | Flowsensor V cc |
| 12  | Valve +V c      |

Nothing has been connected to the pin numbers which are not included. Also do not connect anything to those unoccupied pin numbers.

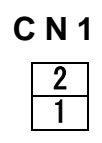

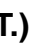

B2B-PH-K-S(J.S.T.)

| No. | Connections            |
|-----|------------------------|
| 1   | Power supply at 0VDC   |
| 2   | Power supply at +24VDC |

### Wiring

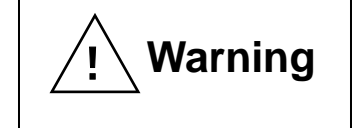

Wiring should be done under the condition that power source is securely turned off. If not, it may cause failure and damage to the devices, or fire.

#### 1. Connecting to power supply

- No. 1 and 2 in CN 1 are for connecting to power supply.
- Power supply voltage: 24VDC(±10%)

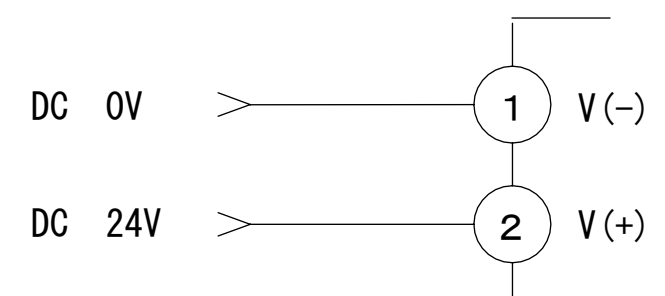

XInstall the choke coil (Noise filter) and the like more than 0.29 mH / 1kHz, when wiring. A good result will be appeared, specifically where there may exist an electromagnetic field and noise.

#### 2. Connecting to input signal

No. 1 and 3 in CN 4 are for connecting to input signal.

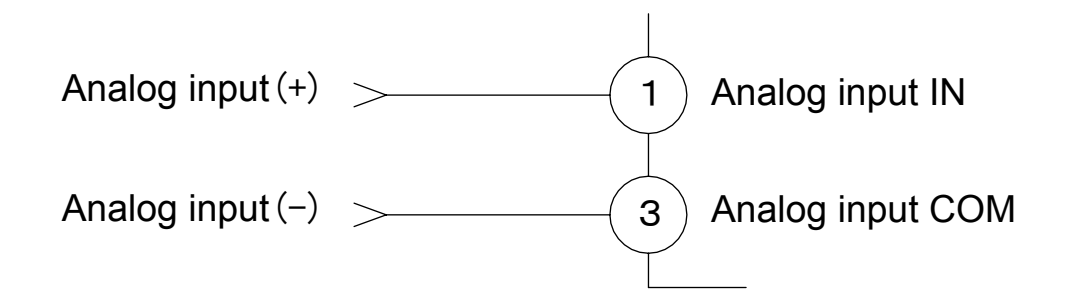

#### 3. Connecting comparative output

No. 6 in CN 3 is for connecting to CP 1 of the comparative output.
No. 8 in CN 3 is for connecting to CP 2 of the comparative output.
Output impressed voltage : Less than 35VDC, and Sink current : Less than 100mA

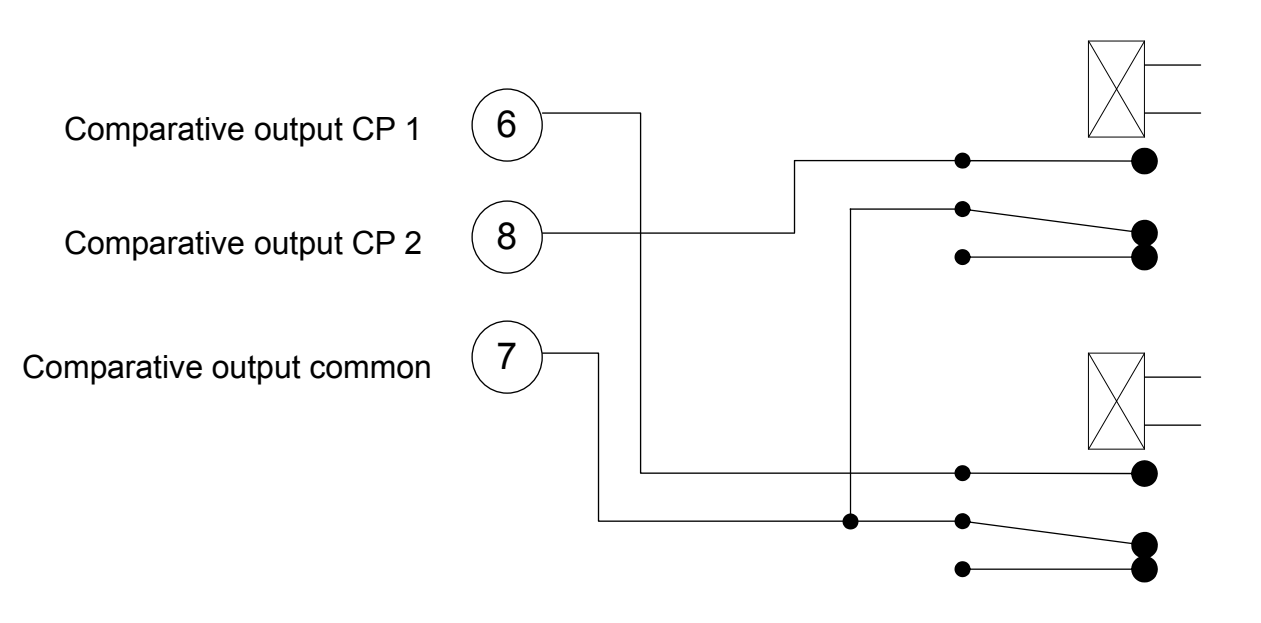

#### 4. Connecting analog output

No. 1 and 2 in CN 3 are for connecting to analog output.

- Load resistance : Less than  $300\Omega$  (At the time of outputting 4 2 0 mA)
- Load resistance : More than 1K $\!\Omega$  ( At the time of outputting 0 5V and 1 5 V )

Analog output (+) >-----

Analog output (-) >

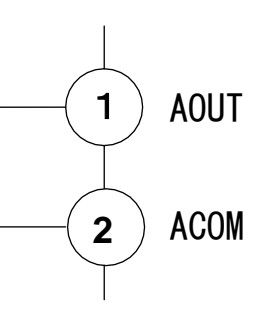

### **Dimensions for panel cut-out**

• Dimensions for panel cut-out

• Panel in depth Allow 95mm and more panel clearance behind rear for attaching and removing connectors.

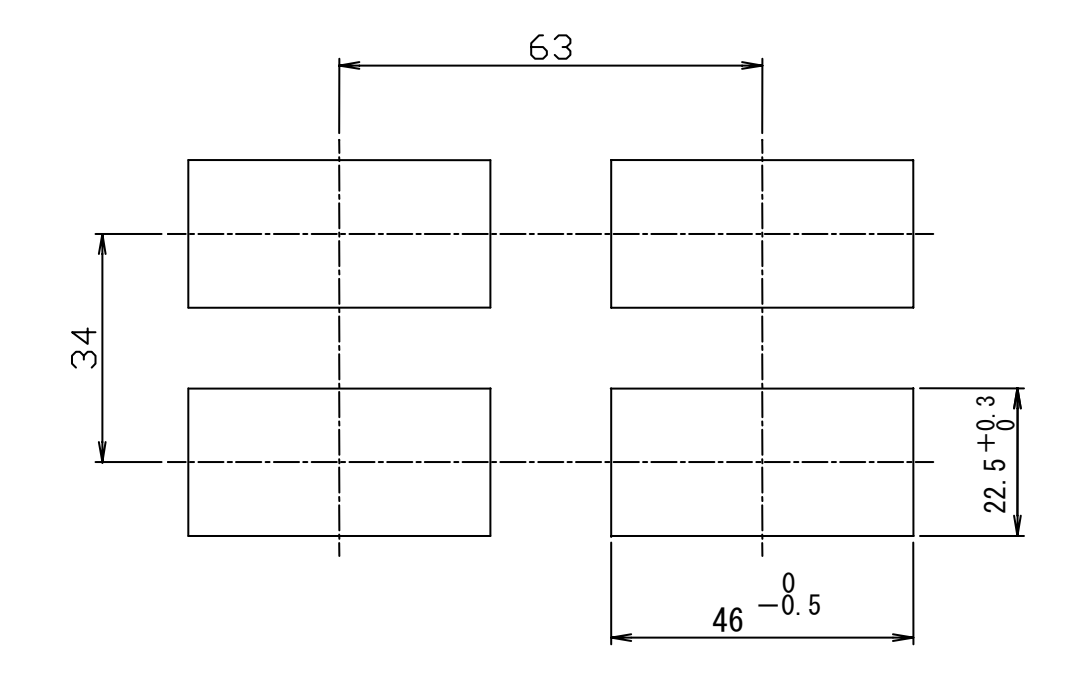

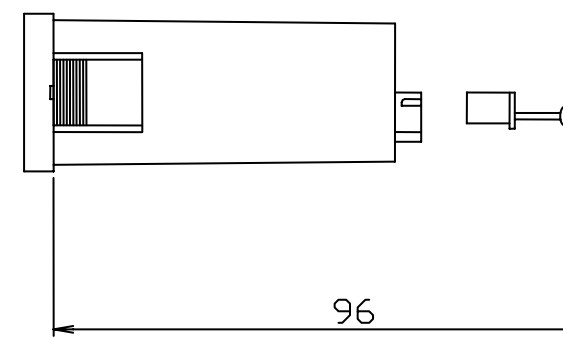

※ Panel in thickness:0.5mm-4mm

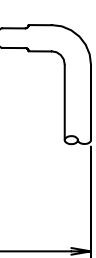

### **Specifications**

#### 1. Measuring input

#### 3. Comparison

| ltems                                        | Conditions                                                                                                   | Specifications                                   | Items Conditions                       |                                      | tions              |             |
|----------------------------------------------|----------------------------------------------------------------------------------------------------|--------------------------------------------------|----------------------------------------|--------------------------------------|--------------------|-------------|
| Input form                                   | _                                                                                                    | Single end input<br>(Isolated from power supply) | Comparative operation Instantaneous va |                                      | ous value          | Two<br>lowe |
|                                              | 4 – 2 0 m A                                                                                                  | Input resistance 20Ω                             |                                        |                                      |                    | and I       |
| Analog input                                 | 0 – 5 V                                                                                                    | Input resistance 1 MΩ                            | Setting of comparative                 |                                      |                    | SWIL        |
|                                              | 1 – 5 V                                                                                                    | Input resistance 1 MΩ                            | operation                              |                                      |                    | integ       |
| Pulse input                                  | _                                                                                                    | Open collector input                             | Setting of comparative                 |                                      |                    | Satti       |
| Allowable excessive input                    | Analog input                                                                                                 | At the time of inputting 4-20mA: 70mA            | value                                  | Instantaneo                          |                    | Setti       |
| Allowable excessive input                    | Pulse input                                                                                                  | 15VDC                                            |                                        |                                      |                    | Rela        |
| A – D converter system                       | Analog input                                                                                                 | Double integral system                           | Comparative output                     | _                                    |                    | Cont        |
| Pulse measuring form                         | Pulse input                                                                                                  | Periodic measuring form                          |                                        |                                      |                    | Life        |
| Periodic measuring                           | _                                                                                                    | 0.2 sec. (Sampling time puts off according to    |                                        |                                      |                    | Mec         |
| Samping                                      |                                                                                                    | Digital scaling form                             | 4. Functions                           |                                      |                    |             |
| Scaling form                                 | y form Instantaneous value In compliance with "Setting of maximum value of flowrate" and "Setting of maximum |                                                  | Items                                  | s Condit                             |                    | ons         |
| Max input frequency                          | Pulse input                                                                                                  | Setting ranges 2 – 300 Hz                        |                                        |                                      | FEDRO              | N/1         |
| Number of times of moving                    | Pulse input                                                                                                  | Setting ranges: 0 ~ 30 times                     |                                        |                                      |                    |             |
| average                                      | $T_{-} = -122^{\circ} C + 5^{\circ} C$                                                                       |                                                  | Display LOW cut function               | tion —                               |                    |             |
| Instantaneous value                          | 35 - 85%RH,                                                                                                  | $\pm 0.1\%$ of F.S. $\pm 1$ digit(Analog input)  | Input signal monitoring function –     |                                      |                    |             |
| measurement                                  | Setting of scaling for one year (99999)                                                                      | $\pm 0.05\%$ of F.S. $\pm 1$ digit(Pulse input)  | 5. Analog output                       |                                      |                    |             |
| Instantaneous values at<br>temperature drift | s values at<br>drift Ta=0 -+50°C ±150ppm of F.S./°C                                                          |                                                  | Items                                  | С                                    | onditions          |             |
| 2. Display                                   |                                                                                                    |                                                  | 4 – 20m/                               |                                      | 4 – 20mA           |             |
| Items                                        | Conditions                                                                                                   | Specifications                                   | Analog output $0-5V$<br>1-5V           |                                      | 0 – 5 V<br>1 – 5 V |             |
| Display digit number                         | Instantaneous value                                                                                          | Five digits (9999) are displayed.                | Analog output accuracy                 | cy —                                 |                    |             |
| Display character height                     | uispiay                                                                                                    | 8mm in character height and display by red       | Temperature drift by ana output        | e drift by analog<br>utput 0 − 50 °C |                    |             |
| Comparative output display                   | Two staged display                                                                                           | Red LED lamp lights up at the time when          | 6. Power supply                        |                                      |                    |             |
| Display sampling time                        |                                                                                                    | Setting ranges: 0.2 - 3.0 sec.                   | Items                                  | C                                    | onditions          |             |
| Decimal point position in                    |                                                                                                    |                                                  | Voltage                                |                                      | —                  |             |
| Measured value display                       | —                                                                                                    | Setting position: 9 9 9 . 9 9                    | Current                                | 24VDC                                | ,                  |             |

#### **Specifications**

e staged alarm output operation at upper and er limits( Upper/upper limit, upper/lower limit lower/ lower limit)

tching over two staged alarm output ration at the upper/lower limits and grated batch output operation

ing ranges: 000. 00 – 999. 99

ay contact output d of contact: One make contact tact capacity: 35VDC 0.1A of contact: More than 100 thousand times chanical life: 50 million times

#### **Specifications**

Backup of each setting data Writable number of times : Approx one million times

Storage life: Approx 10 years

Setting ranges: 0 – 30. 000

Raw value of signal input is displayed.

#### **Specifications**

Load resistance: Less than 300Ω Resolution: Approx 2500 Load resistance: More than 1KΩ Resolution: Approx 2500

FS±0.5%

 $\pm 250$  ppm of FS/°C

#### **Specifications**

 $24VDC \pm 10\%$ 

Approx. 450mA at max.

### 7. Environment

| Items                          | Conditions | Specifications              |
|--------------------------------|------------|-----------------------------|
| Operating temperature          | —          | 0 - +55°C                   |
| Operating<br>relative humidity | —          | 35 - 85%RH(No condensation) |
| Storage temperature            | _          | -20 - +70°C                 |

#### 8. Others

| Items                         | Conditions                                               | Specifications                                                                                                    |
|-------------------------------|----------------------------------------------------------|----------------------------------------------------------------------------------------------------|
| Noise resistance<br>(Impulse) | DC24V VS 0V<br>Power supply VS Panel<br>Panel VS SCOM    | Power supply line:600V<br>(Power supply noise in normal mode)<br>Common mode:600V<br>(Power supply noise in common mode)<br>Common mode:600V(Common mode noise)    |
| Withstand voltage             | Charging part in block<br>VS Case                        | 500VAC for one minute                                                                                                    |
| Insulating resistance         | Power supply VS<br>Alarm output<br>Charging part VS Case | Measured at 500VDC megger. 20M $\Omega$ and more                                                                                                    |
| Withstand<br>vibration        | _                                                        | Number of vibrations: 10 – 55Hz, Double amplitude:<br>1.5mm<br>X,Y,Z each direction for 2 hours, Sweep time:<br>For one minute (In compliance with JIS-C0911-1984) |
| Withstand shock               | _                                                        | Strength of shock: 294m/s <sup>2</sup> (Approx 30G)<br>Duration of shock pulse: 11ms<br>X,Y,Z six directions for 3 times (JIS-C0912-1984)                          |
| Outside<br>dimensions         | _                                                        | 24H×48W×approx 65D(mm)                                                                                                    |
| Weight                        | _                                                        | Approx 50g                                                                                                    |
| Case                          | _                                                        | Made from plastic molding                                                                                                    |

### Warranty

- The warranty period of the product shall be one year commencing on the date of delivery.
   We will repair or replace any faults occurred during this period, which is obviously liable for us, at cost of no charge.
- As to how to repair, you are kindly requested to send back the faulty product to our company, and we will undertake to repair or replace the returned products as a take-back repair.
- To avoid processing delay, please be sure to include the memos about the failure content in detail on the product.
- Please understand that the following items shall not be covered by the warranty.
  - Any fault or damage caused by abuse or improperly handling by use side.
  - Any fault or damage caused by other reasons except for cases for which our company is liable.
  - Any fault caused by remodeling or repairing except done by our company.
  - Any fault or damage caused by such disasters as fire, earthquake or flood damage.
  - Any damage triggered by the fault of this product.

**《Judgment based on the attached sheet the first to Export Trade Control Ordinance》** 

This product is an electronic digital indicator which measures the direct-current electricity and voltage. Relating to the said goods above for which we have carefully checked in accordance with a list of the permitted items regulated under control in the attached sheet the first to Export Trade Control Ordinance, we hereby judged that the product are no correspondence items and also that they have no technology regulated under control in ministerial ordinance, and we judged it as goods to be out of strategic goods exporting control. Judgment: nonrelevant products

Self-judgment date: July 17, 2002

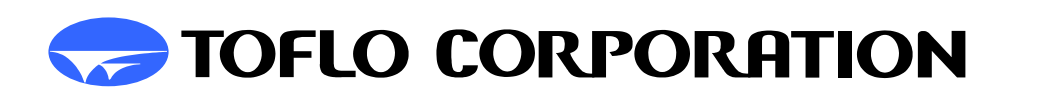

| H e a d q u a r t e r s: 3-17 Minamidaira, 4-chome Hino City, Tokyo 191-0041 |
|------------------------------------------------------------------------------|
| Tel: 81-42-593-8811 / Fax: 81-42-593-8812                                    |
| Tokyo Sales Office: 3-17 Minamidaira, 4-chome Hino City, Tokyo 191-0041      |
| Tel:81-42-592-6111 / Fax: 81-42-592-6112                                     |
| Osaka Sales Office: Suite 915, East Exit Station Bldg.                       |
| 20-14 Higashinakajima, 1-chome Higashiyodogawa ward, Osaka City Osaka        |
| Tel:81-6-4809-0411 / Fax:81-6-4809-0412                                      |
| Fukuoka Sales Office: 2F K-2 bldg.                                           |
| 8-5 Hakataekiminami, 5-chome Hakata ward, Fukuoka City Fukuoka pref. 81      |
| Tel:81-92-482-2101 / Fax:81-92-482-2102                                      |
| Sendai Sales Office: Suite 102, Izumi Kankoh bldg.                           |
| 8-6 Shohgen, 1-chome Izumi ward, Sendai City Miyagi pref. 981-3132           |
| Tel:81-22-218-2451 / Fax:81-22-218-2452                                      |
|                                                                              |

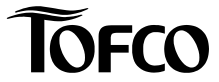

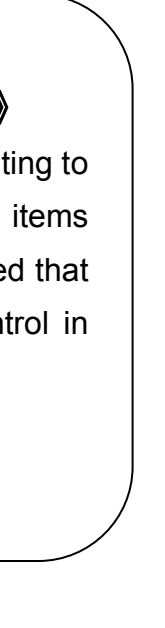

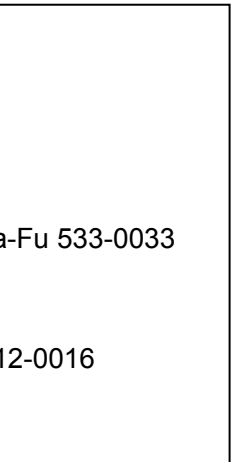

#### 20090220